☆ =

C vemir.visualengines.com/recognizerbuilder/

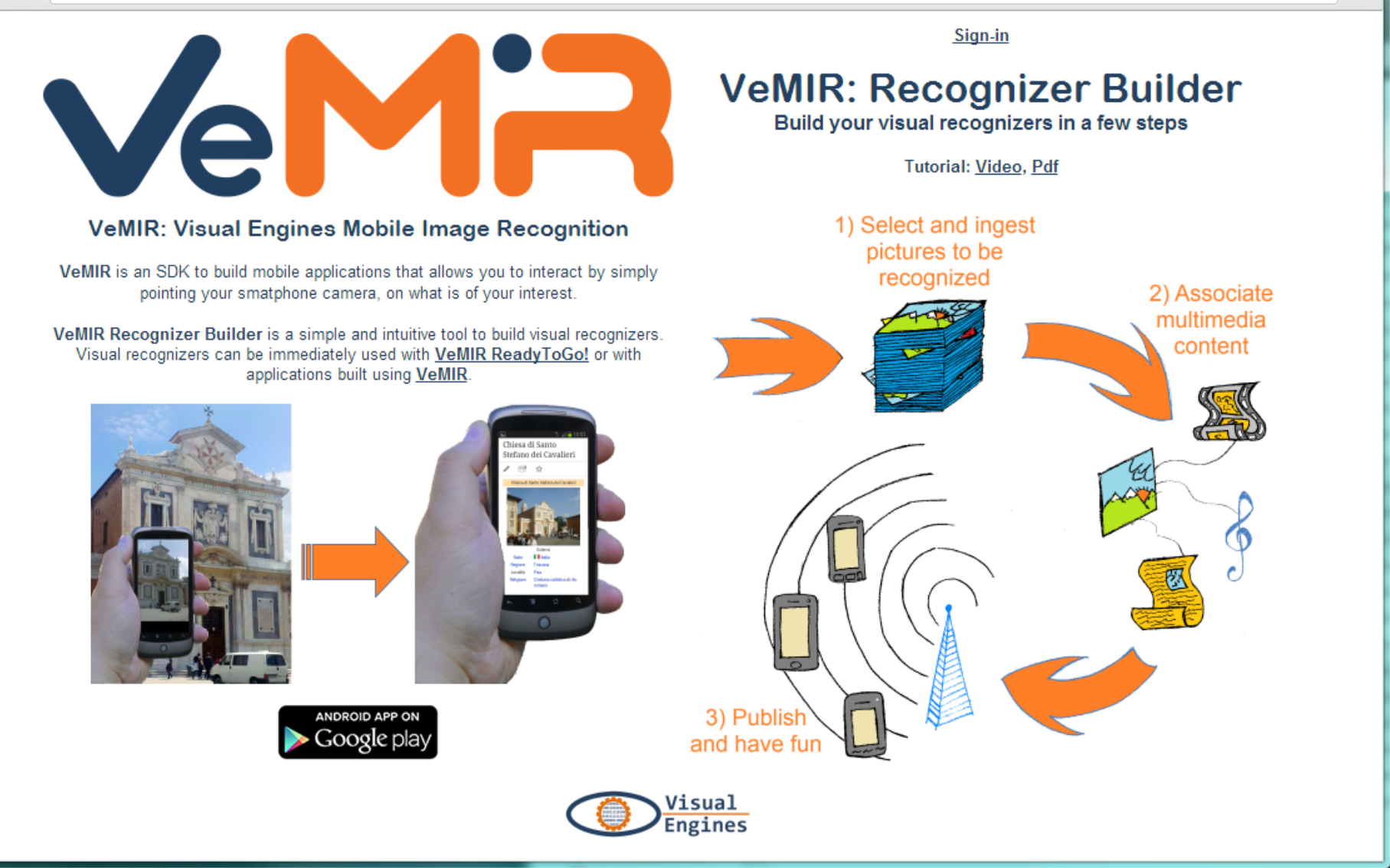

## **Recognizer Builder Tutorial:**

Build recognizers in a few steps!

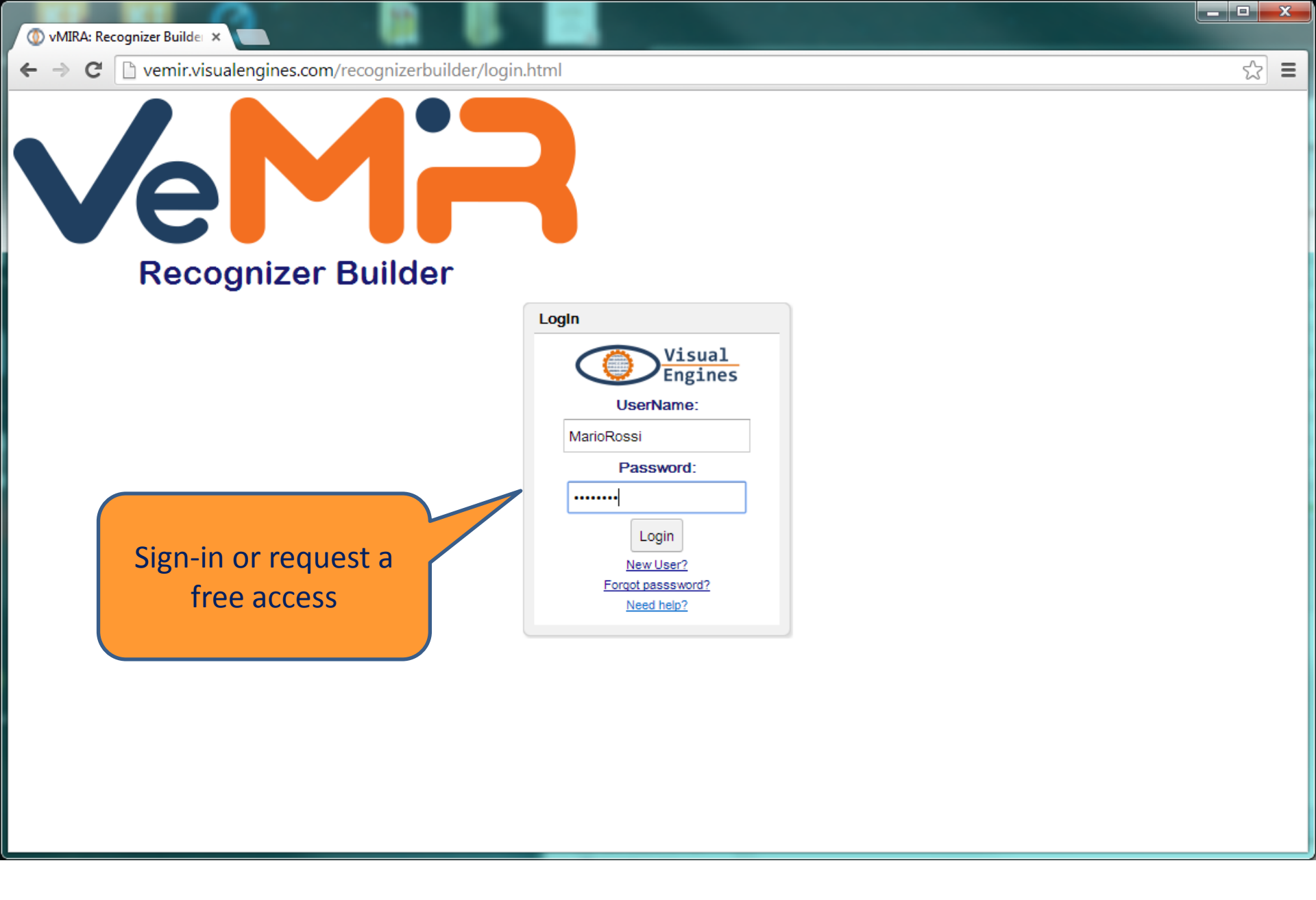

Sign-in

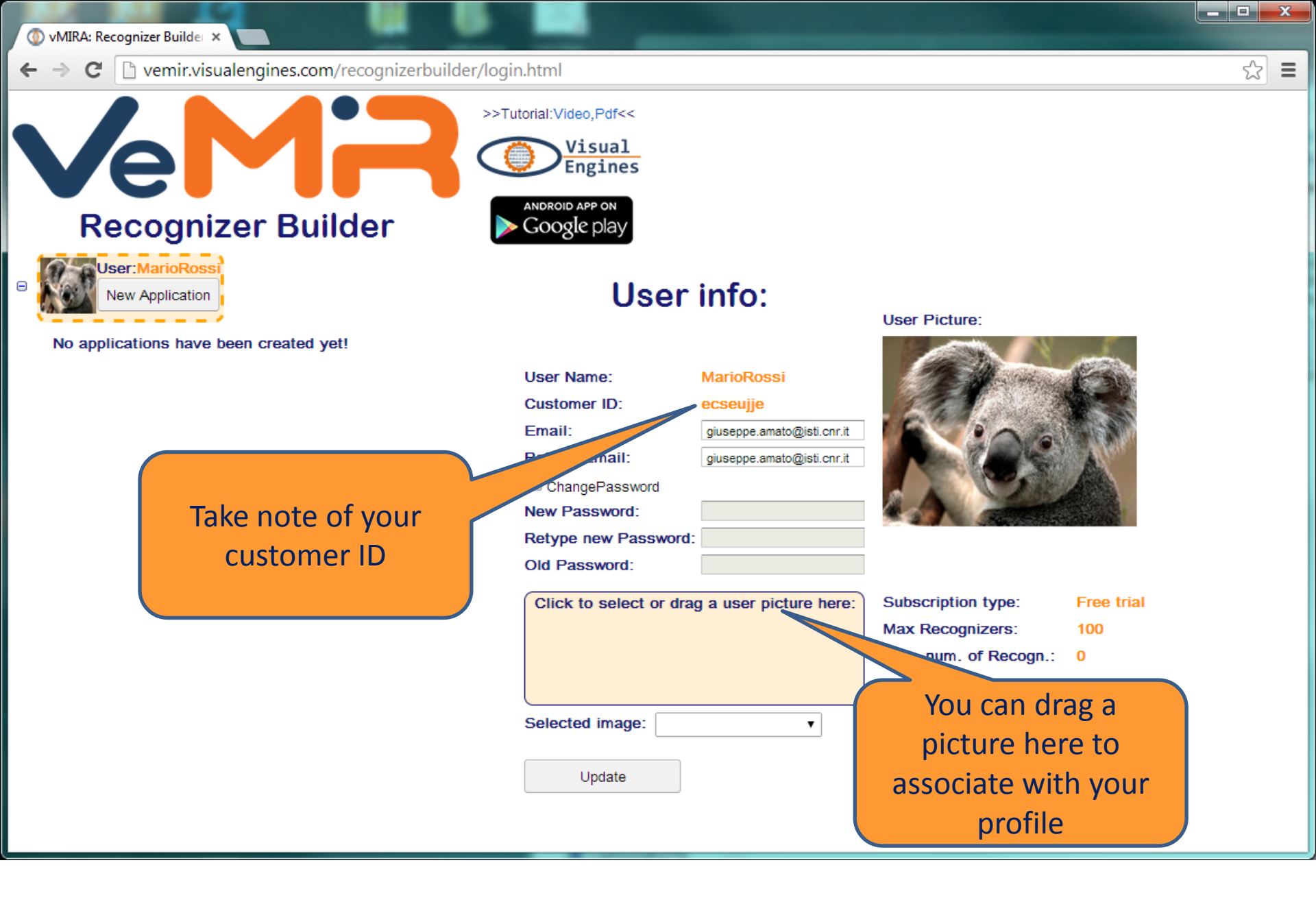

#### Update your profile

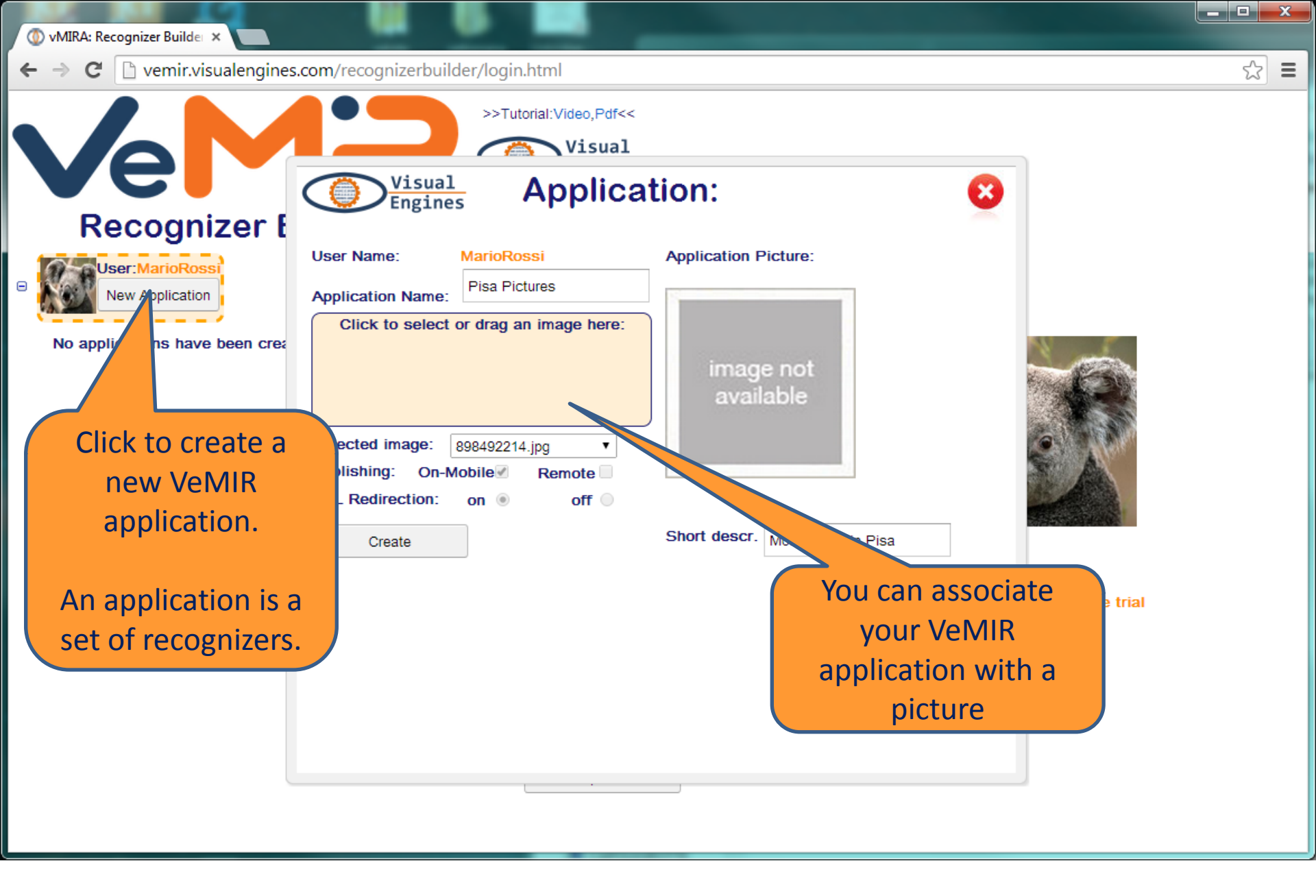

#### Create a new VeMIR application

|                                                                                                    | der/legia.html                                                                                                |                                                                                 |                                                                         |  |
|----------------------------------------------------------------------------------------------------|----------------------------------------------------------------------------------------------------|---------------------------------------------------------------------------------|-------------------------------------------------------------------------|--|
| Recognizer Builder                                                                                        | >>Tutorial:Video,Pdf<<<br>Visual<br>Engines<br>MNDROID APP ON<br>Google play<br>Application:                  |                                                                                 |                                                                         |  |
| Application:Pisa Pictures<br>State:NON_PUBLISHED<br>New Recognizer<br>Click to add a<br>recognizer to the | User Name:<br>Application Name:<br>Click to select<br>Selected image:<br>Publishing: On-N<br>URL Redirection: | MarioRossi<br>Pisa Pictures<br>or drag an image here:<br>to drag an image here: | Application Picture:                                                    |  |
| VeMIR application                                                                                         | update<br>Publish<br>Advanced >>>                                                                             | Delete                                                                          | Short descr.       Monuments in Pisa         State:       NON_PUBLISHED |  |

Once the application was created you can add recognizers to it

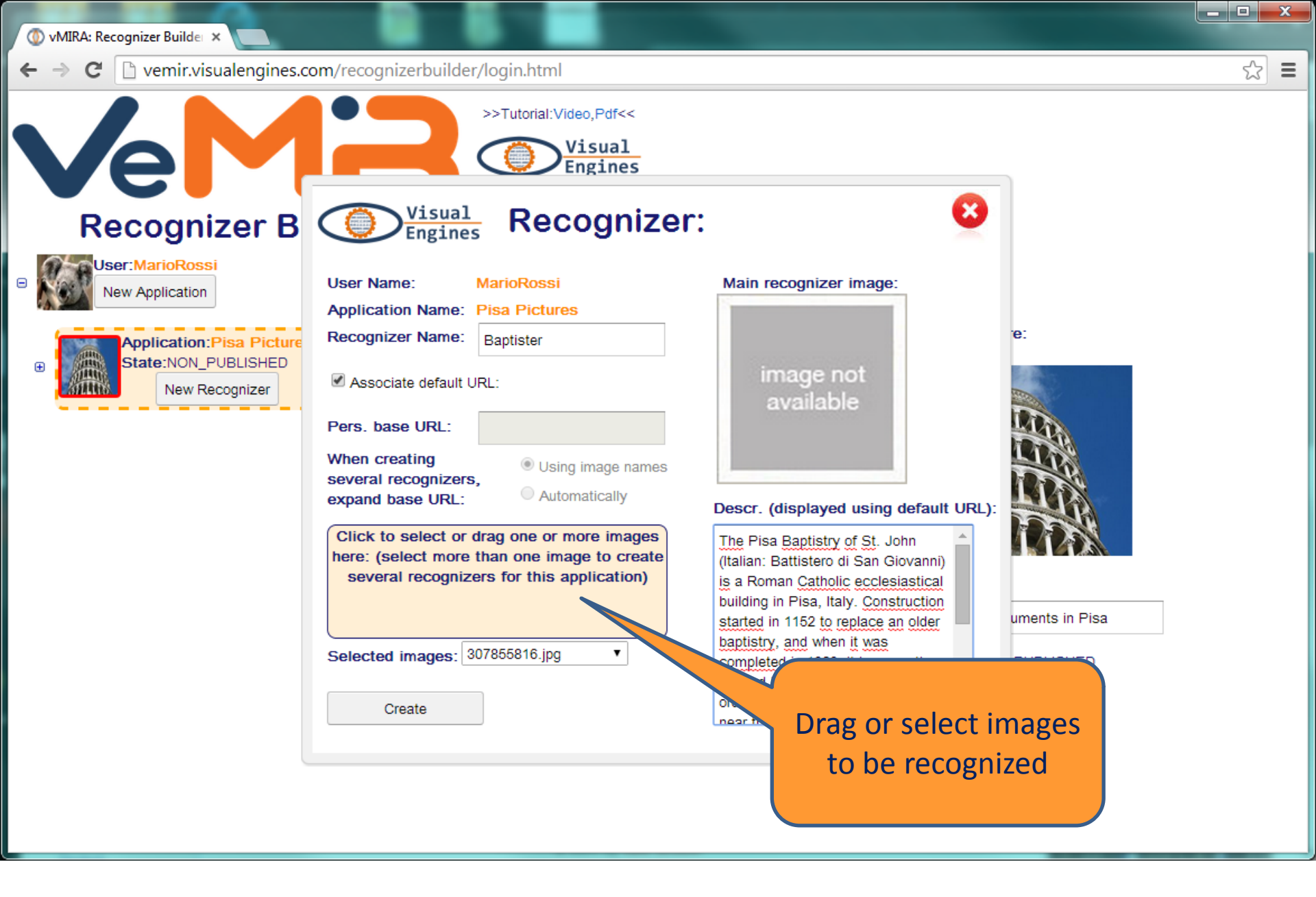

#### Add a recognizer to the VeMIR application

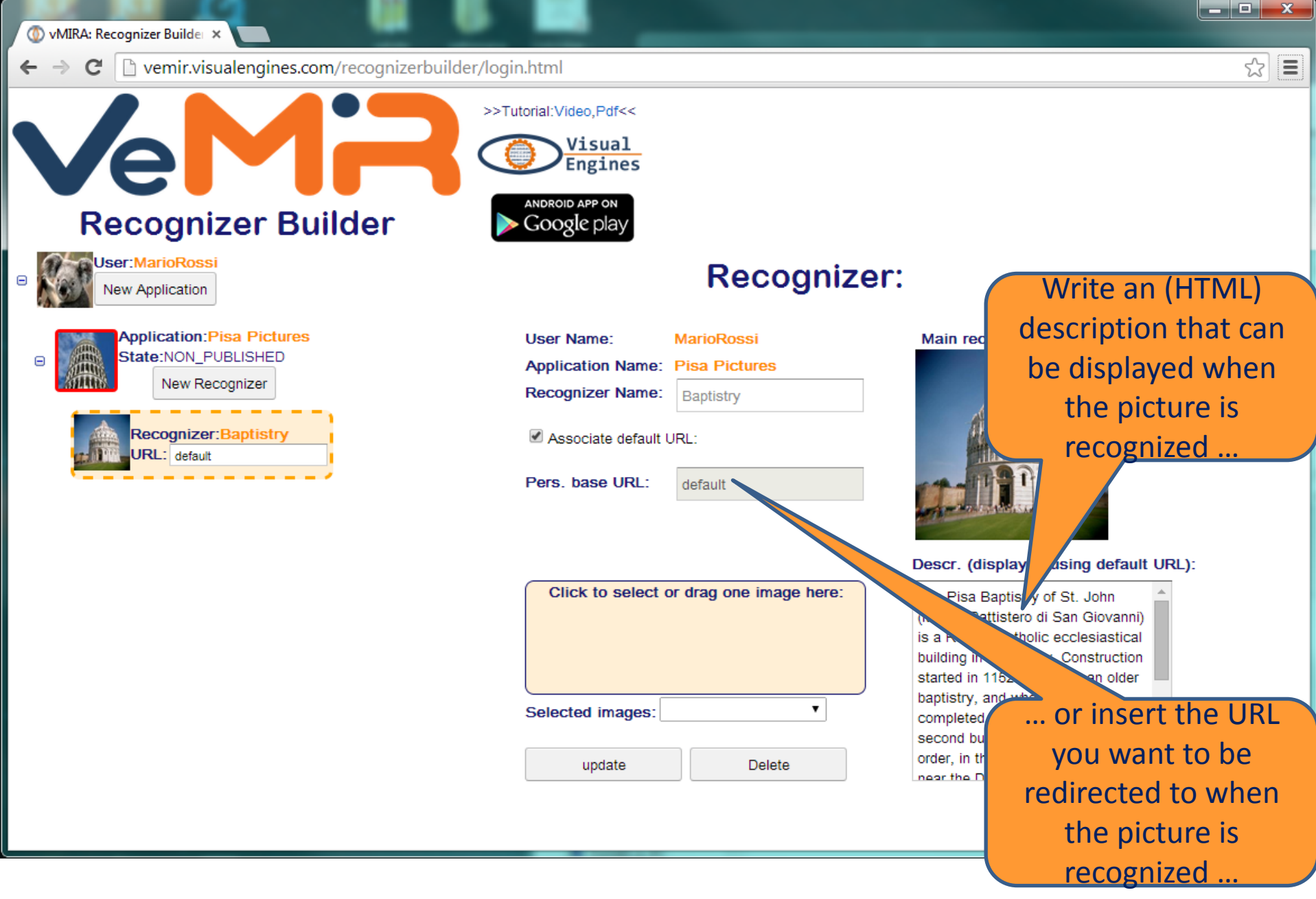

#### Update recognizer's info

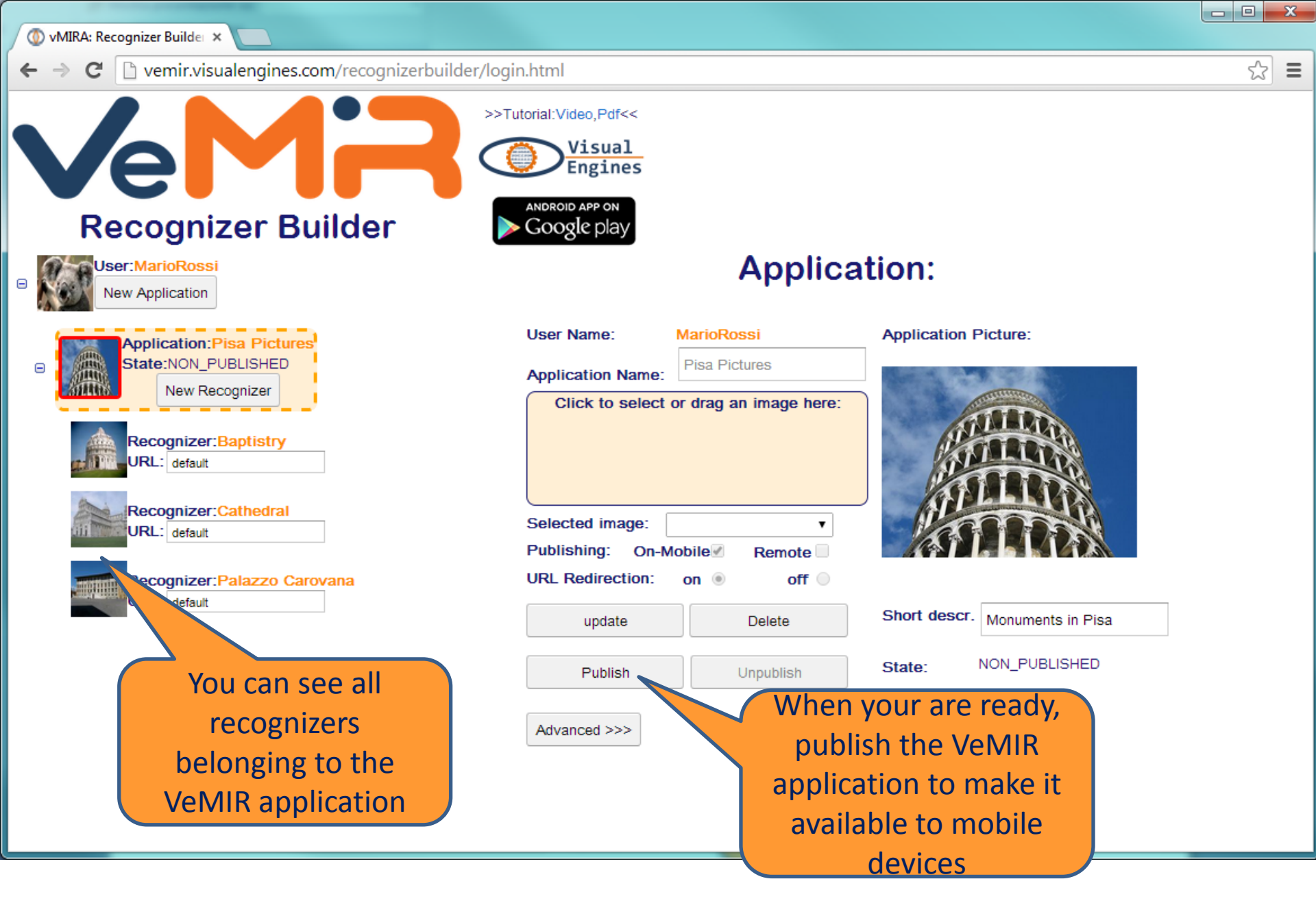

#### Add all recognizers that you need

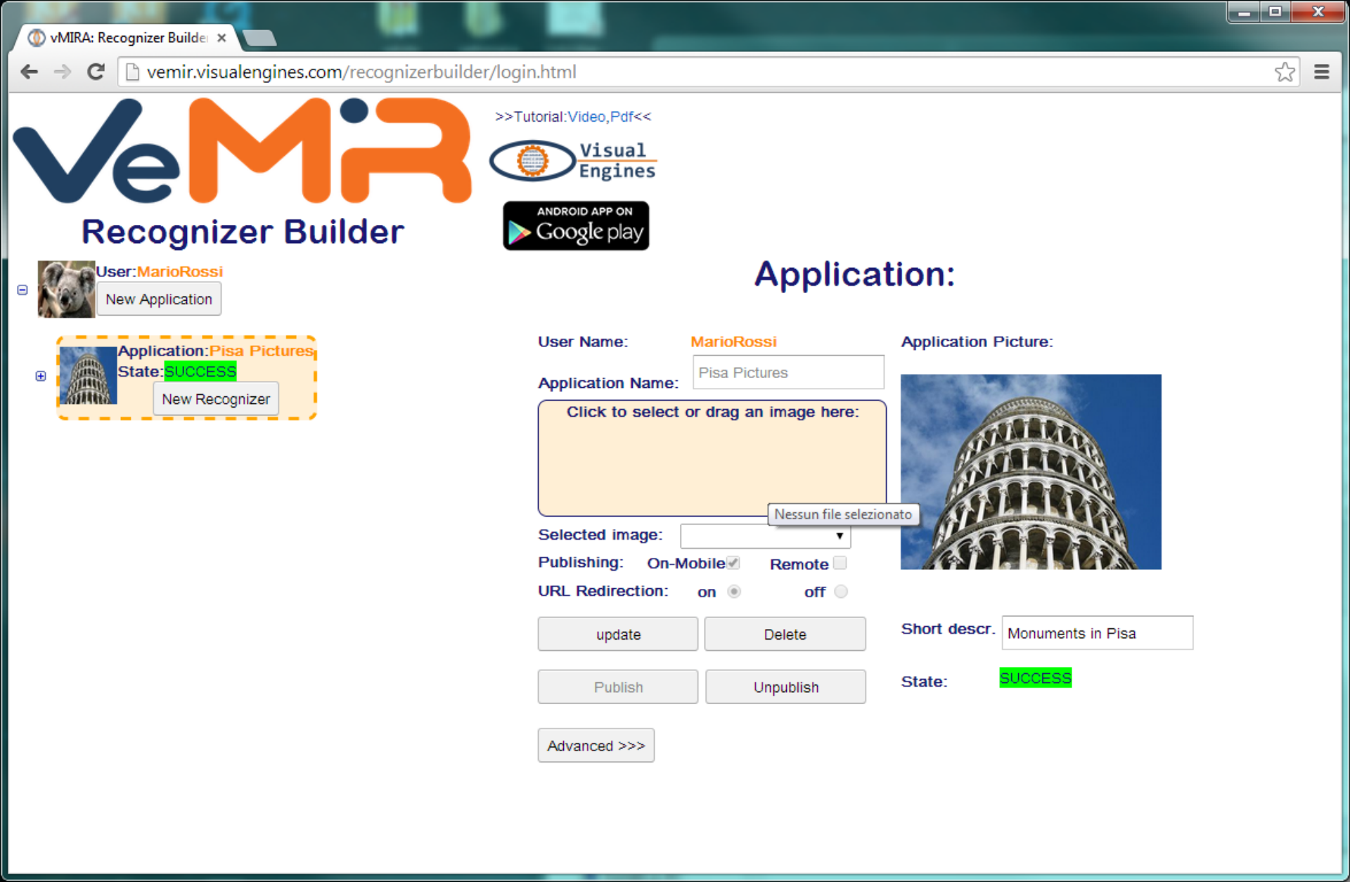

Once the publishing phase succeeded you are ready to use the VeMIR application from a mobile device

### 8 ↓ ▲ 16:16 VeMIR ReadyToGo!

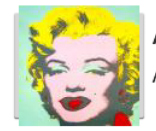

-<u>?</u>;

Andy Warhol Andy Warhol: 150 paintings

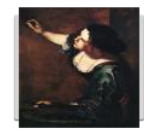

Artemisia Gentileschi Artemisia Gentileschi: 32 painting

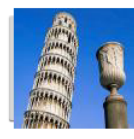

Pisa Monuments Monumenti di Pisa

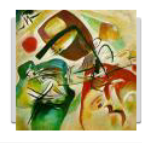

Wassily Kandinsky Wassily Kandinsky: 191 paintings

Build your own recognizers! Ask for you MIRA account on

http://mira.vis

Use the ReadyToGo! App to test the VeMIR application

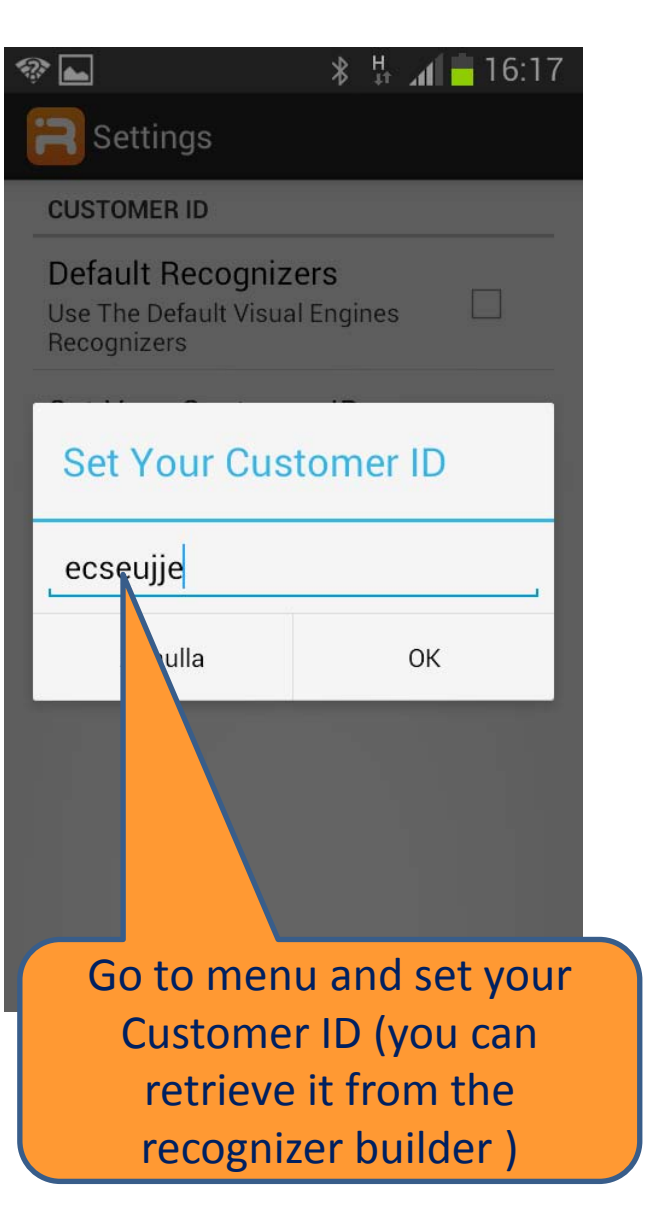

|                                                           | * 🗄 📶 🖥 16:17 |  |  |  |
|-----------------------------------------------------------|---------------|--|--|--|
| VeMIR Ready                                               | FoGo!         |  |  |  |
|                                                           |               |  |  |  |
|                                                           |               |  |  |  |
|                                                           |               |  |  |  |
| New Recognizers available for<br>Pisa Pictures (0.2 MB)   |               |  |  |  |
| Would you like to download them now?                      |               |  |  |  |
| No                                                        | Yes           |  |  |  |
|                                                           |               |  |  |  |
| Accept updating the<br>newly created VeMIR<br>application |               |  |  |  |

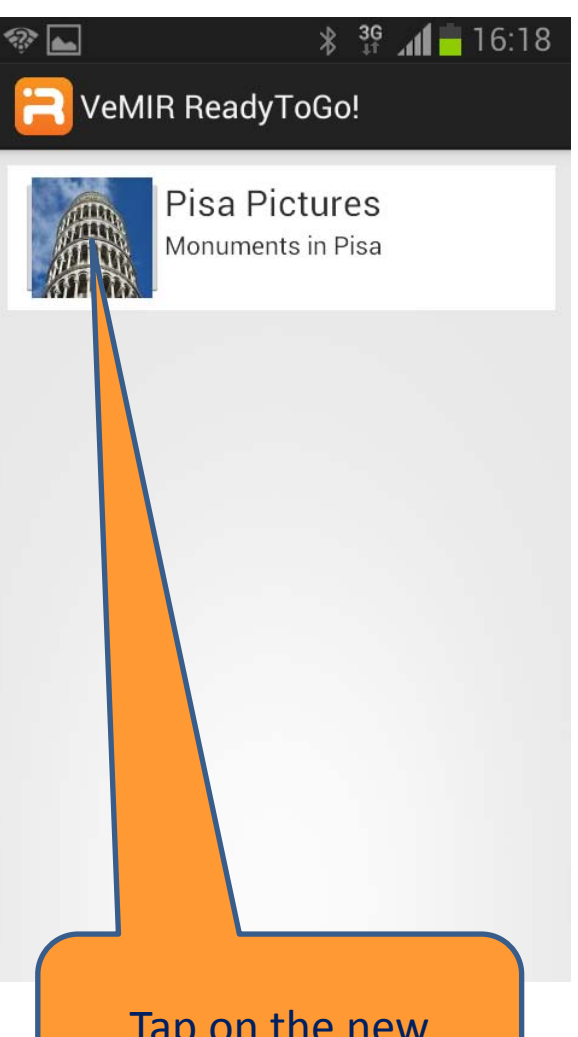

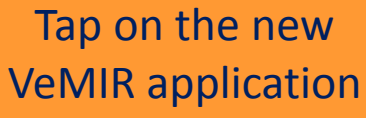

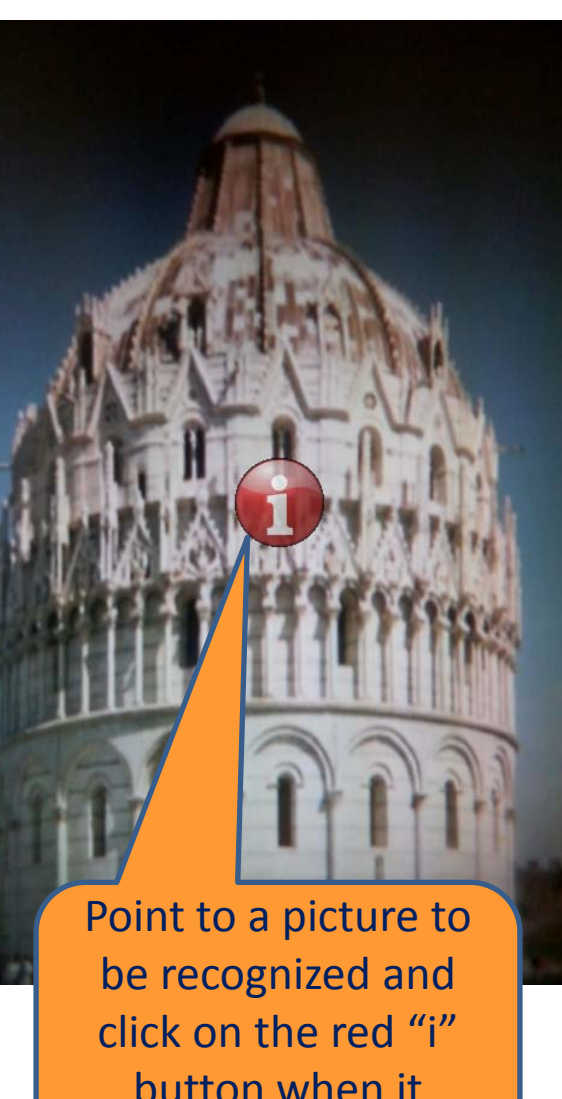

button when it appears

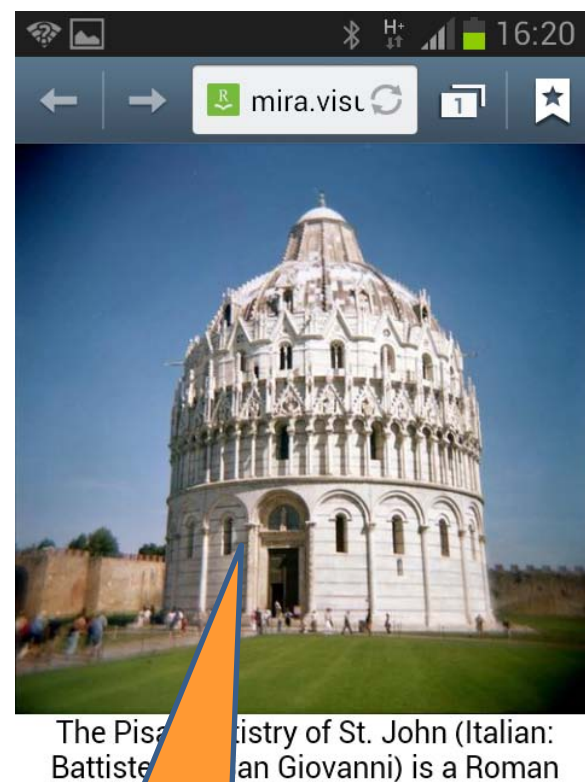

Cathol Italy replac

an Giovanni) is a Roman siastical building in Pisa, iction started in 1152 to bantistry and when it was

> cond the

li Dica

See the information associated with the recognized picture.

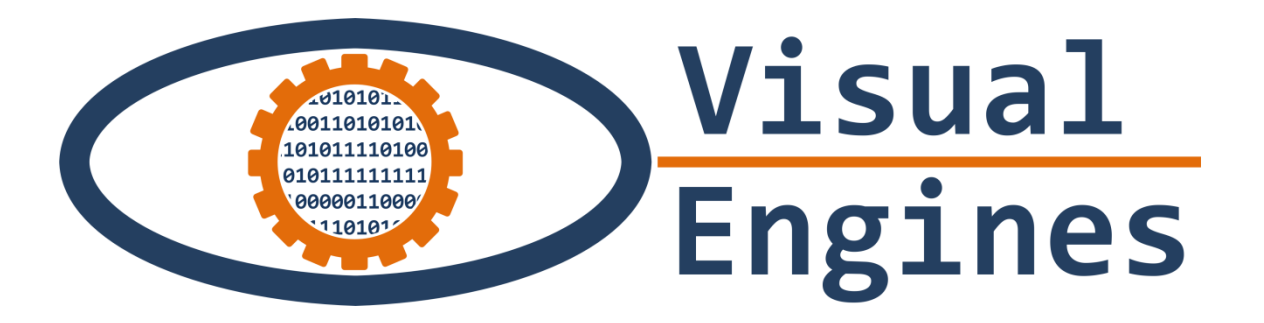

# Enjoy Using VeMIR!